## SIGA SISTEMA PARA LA GESTIÓN ACADÉMICA

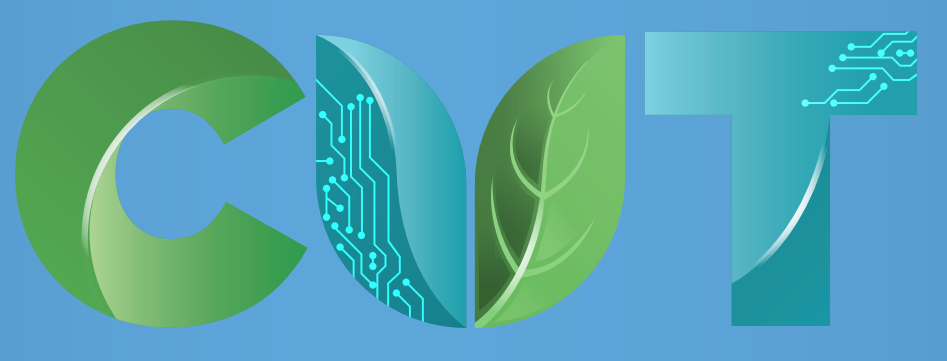

**CENTRO UNIVERSITARIO DE TONALÁ** 

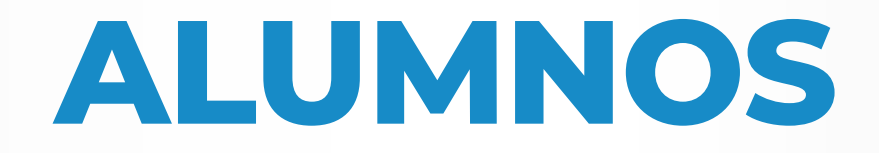

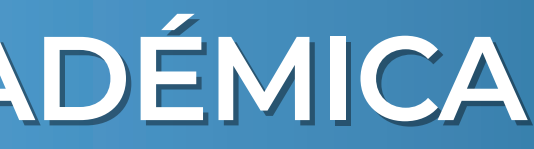

Este sistema te ayudará a gestionar los trámites y/o asuntos pendientes que tengas con tu coordinador o con alguna otra área del centro universitario.

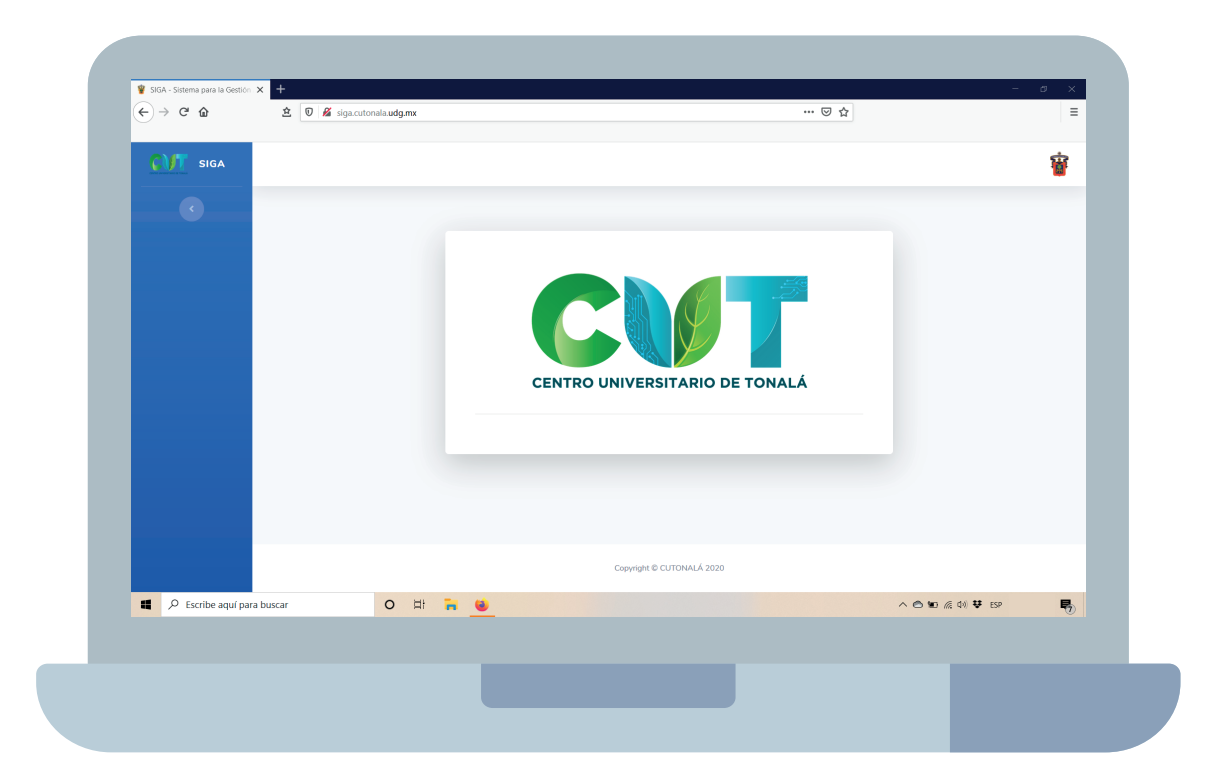

## Lo primero que tienes que hacer es entrar a la página siga.cutonala.udg.mx

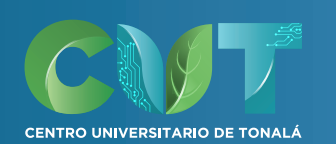

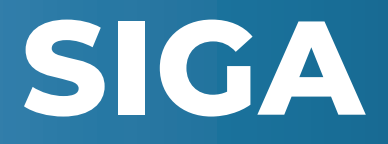

Da click en el logo de UDG, después en login e ingresa con tus datos de SIIAU.

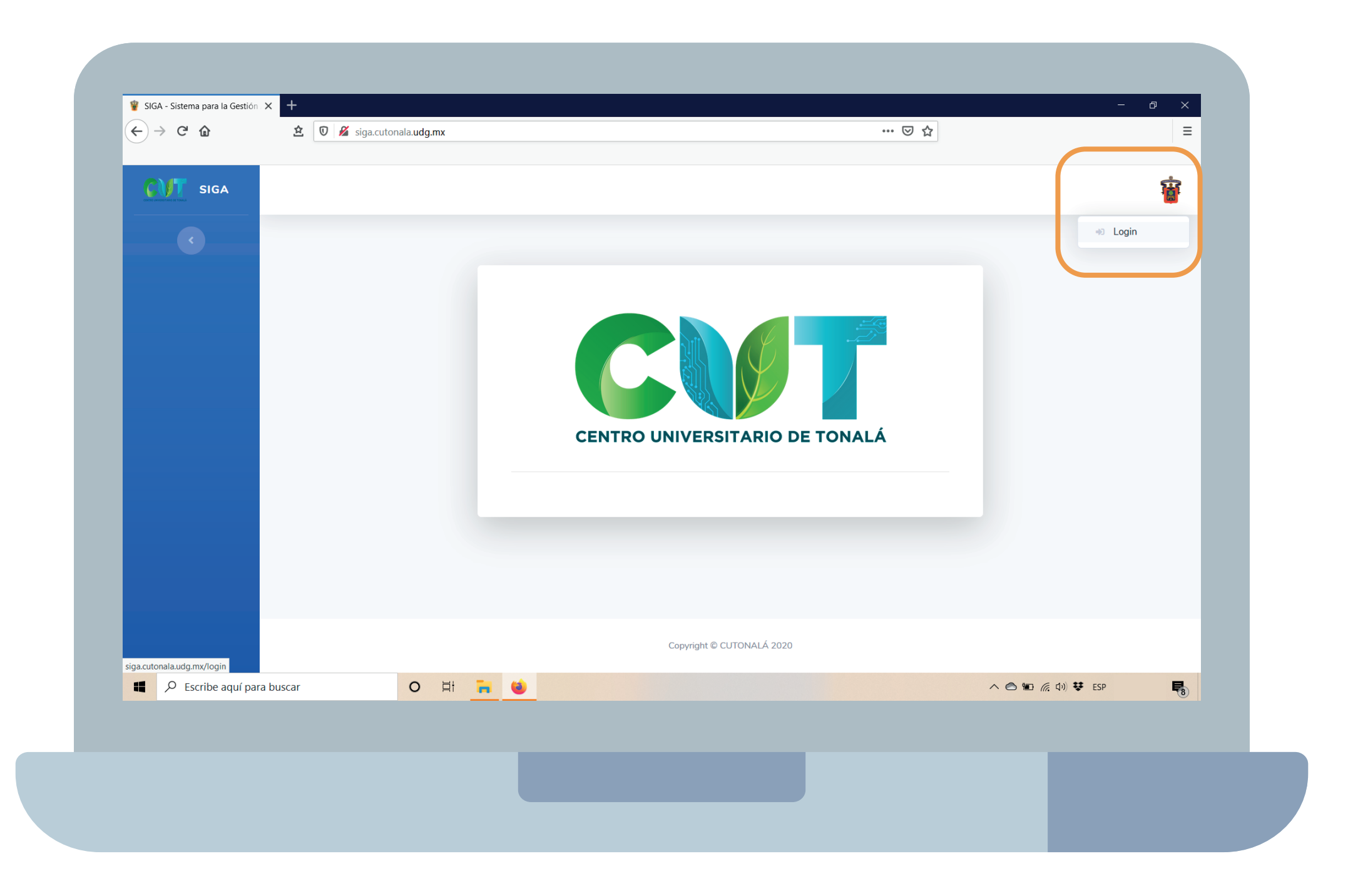

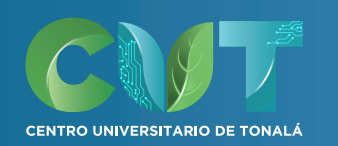

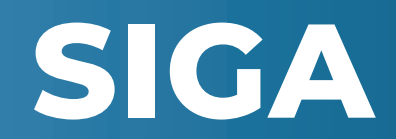

## Del lado izquierdo, entra a Coordinación y después en Solicitudes de Atención.

| 🝟 SIGA - Sistema para la Gestión 🗙      | +                |                          |            |             |
|-----------------------------------------|------------------|--------------------------|------------|-------------|
| (←) → C' ŵ                              | 🖄 🛛 🔏 siga.cutor | nala. <b>udg.mx</b> /pro | file       |             |
| SIGA                                    |                  |                          |            |             |
| 🗳 Coordinación 🗸 🗸                      |                  |                          |            |             |
| ACCIONES:<br>Solicitudes de Atención    |                  |                          |            | BIENV       |
|                                         |                  |                          |            |             |
|                                         |                  |                          |            |             |
|                                         |                  |                          |            |             |
|                                         |                  |                          |            |             |
|                                         |                  |                          |            |             |
|                                         |                  |                          |            |             |
|                                         |                  |                          |            |             |
|                                         |                  |                          |            |             |
|                                         |                  |                          |            | Copyright ( |
| siga.cutonala.udg.mx/turnos/estudiantes |                  |                          | -          | Copyright   |
| siga.cutonala.udg.mx/turnos/estudiantes | scar             | <b>О</b> म               | <u>n 6</u> | Copyright   |

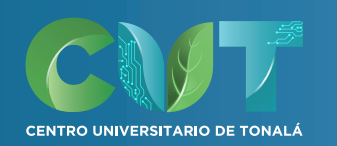

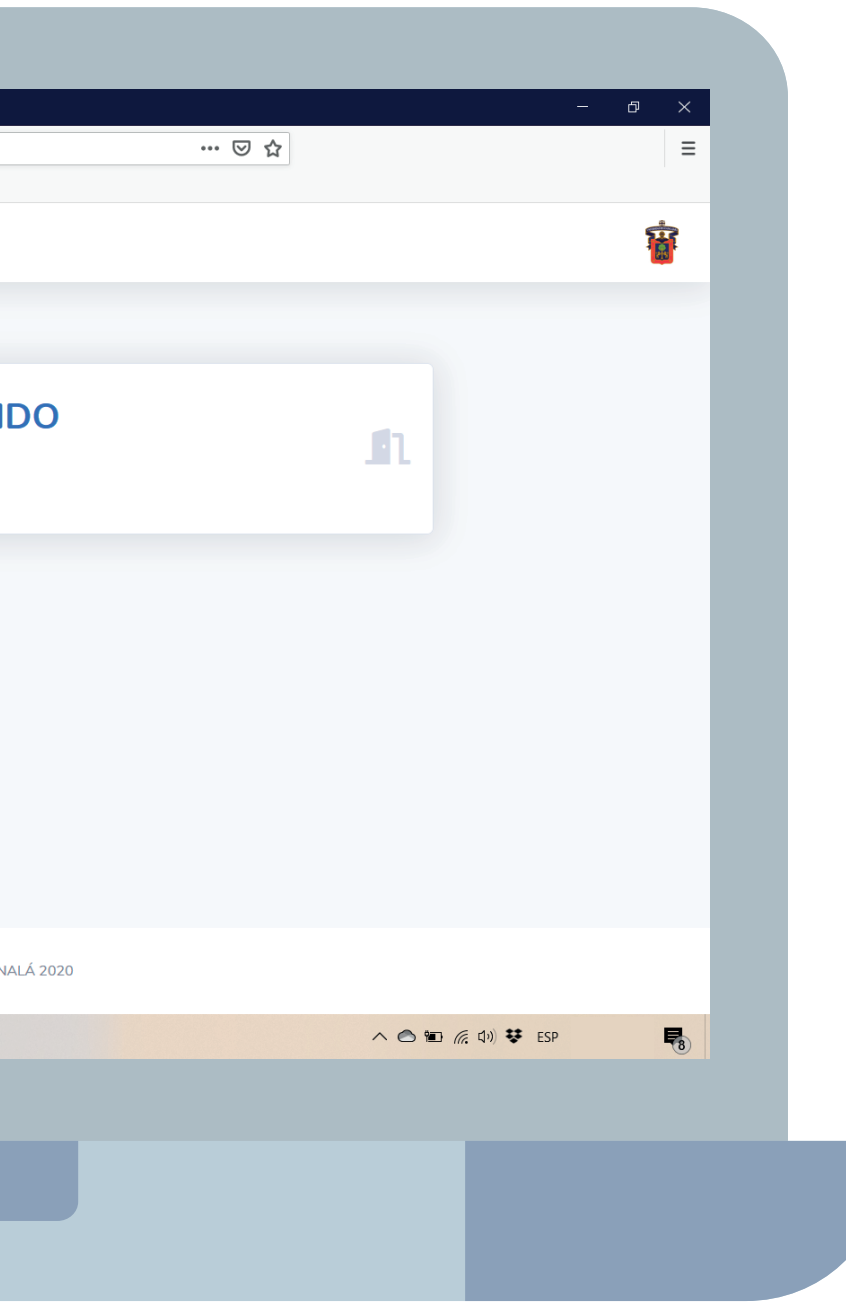

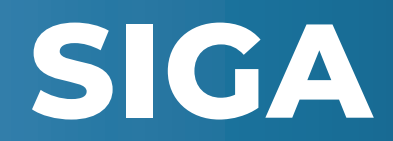

Selecciona el área de la que necesitas atención, escribe qué problema tienes, tu semestre y opcionalmente podrás adjuntar un archivo de hasta 1MB.

Cuando hayas llenado todo, da click en guardar.

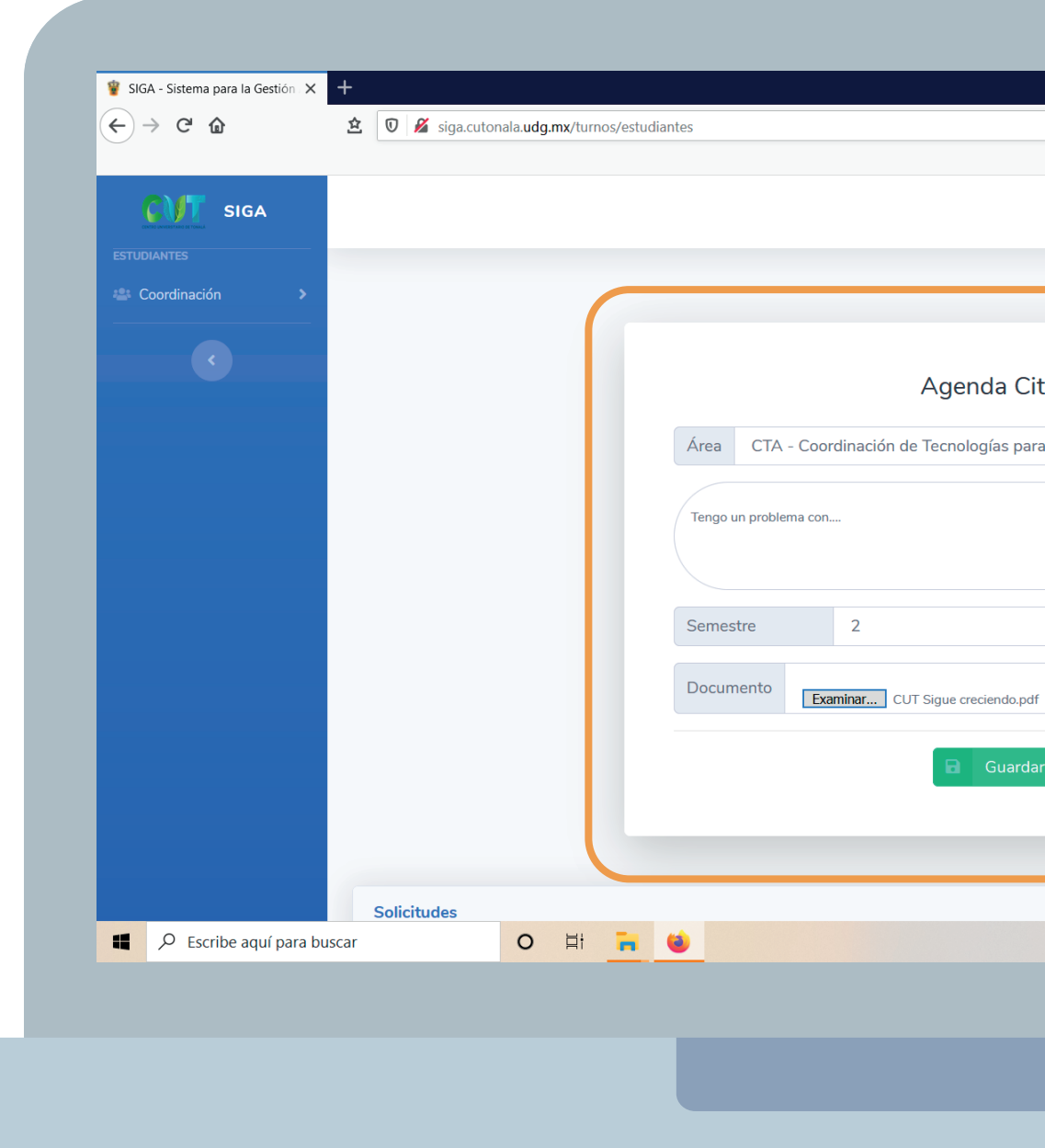

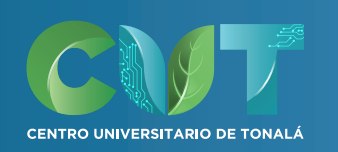

|                  |       |              |     | ~   |   |
|------------------|-------|--------------|-----|-----|---|
|                  |       |              | •ى  |     |   |
|                  |       |              |     |     |   |
|                  |       |              | ć   | ^   |   |
|                  |       |              | 1   | 1   |   |
|                  |       |              |     |     |   |
|                  |       |              |     |     |   |
|                  |       |              |     |     |   |
| as               |       |              |     |     |   |
|                  |       |              |     |     |   |
| el Aprendizaje 🗢 |       |              |     |     |   |
|                  |       |              |     |     |   |
|                  |       |              |     |     |   |
|                  |       |              |     |     |   |
| \$               |       |              |     |     |   |
|                  |       |              |     |     |   |
| Eliminar         |       |              |     |     |   |
|                  |       |              |     |     |   |
|                  |       |              |     |     |   |
|                  |       |              |     |     |   |
|                  | )     |              |     |     |   |
|                  |       |              |     |     |   |
|                  | ^ © 1 | D (@ C)) 👯 I | ESP | R   |   |
|                  |       |              |     | -18 |   |
|                  |       |              |     |     |   |
|                  |       |              |     |     |   |
|                  |       |              |     |     |   |
|                  |       |              |     |     |   |
|                  |       |              |     |     |   |
|                  |       |              |     |     | - |

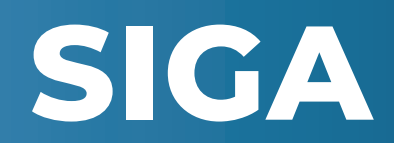

Te aparecerá un aviso de confirmación y posteriormente podrás deslizar hacia abajo y ver las solicitudes que has realizado así como el estatus de cada una de ellas.

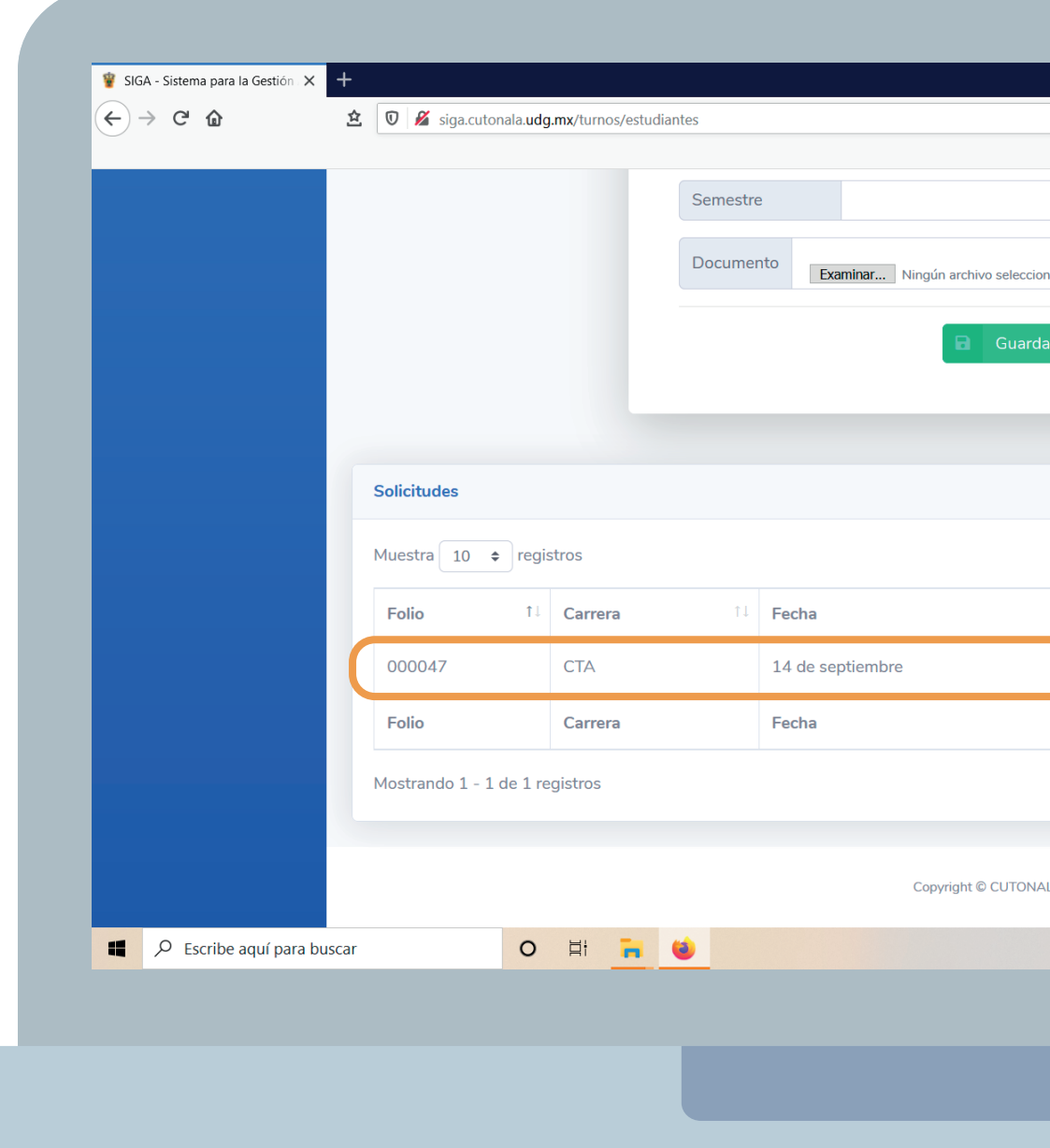

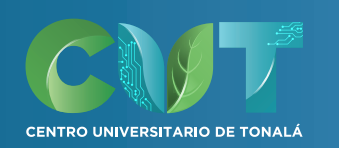

|         |          |      |              | - D       | × |
|---------|----------|------|--------------|-----------|---|
|         | … ⊠ ☆    |      |              |           | ≡ |
|         |          |      |              |           | ^ |
|         | Ţ        |      |              |           |   |
| nado.   | Eliminar |      |              |           |   |
|         |          |      |              |           |   |
|         |          |      |              |           |   |
|         |          |      |              |           |   |
|         |          |      |              |           | 1 |
|         |          |      |              |           |   |
|         |          | Busc | ar:          |           |   |
| ţ†      | Status   | ţţ   | Cancelar     | ţ↑        |   |
|         | Activo   |      | 10           |           |   |
|         | Status   |      | Cancelar     |           |   |
|         |          |      | Anterior 1   | Siguiente |   |
|         |          |      |              |           |   |
| LÁ 2020 |          |      |              |           |   |
|         |          |      |              | _         | ~ |
|         |          | ^    | 🔿 🖿 🌈 (小)) 😯 | ESP       | 8 |
|         |          |      |              |           |   |
|         |          |      |              |           |   |
|         |          |      |              |           |   |
|         |          |      |              |           |   |
|         |          |      |              |           |   |

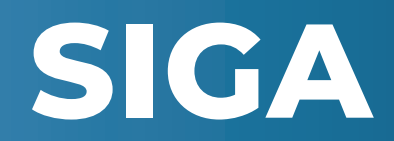

Del lado derecho, te aparecerán dos íconos, uno azul en donde podrás consultar la información de tu solicitud y uno naranja para cancelarla por cualquier motivo.

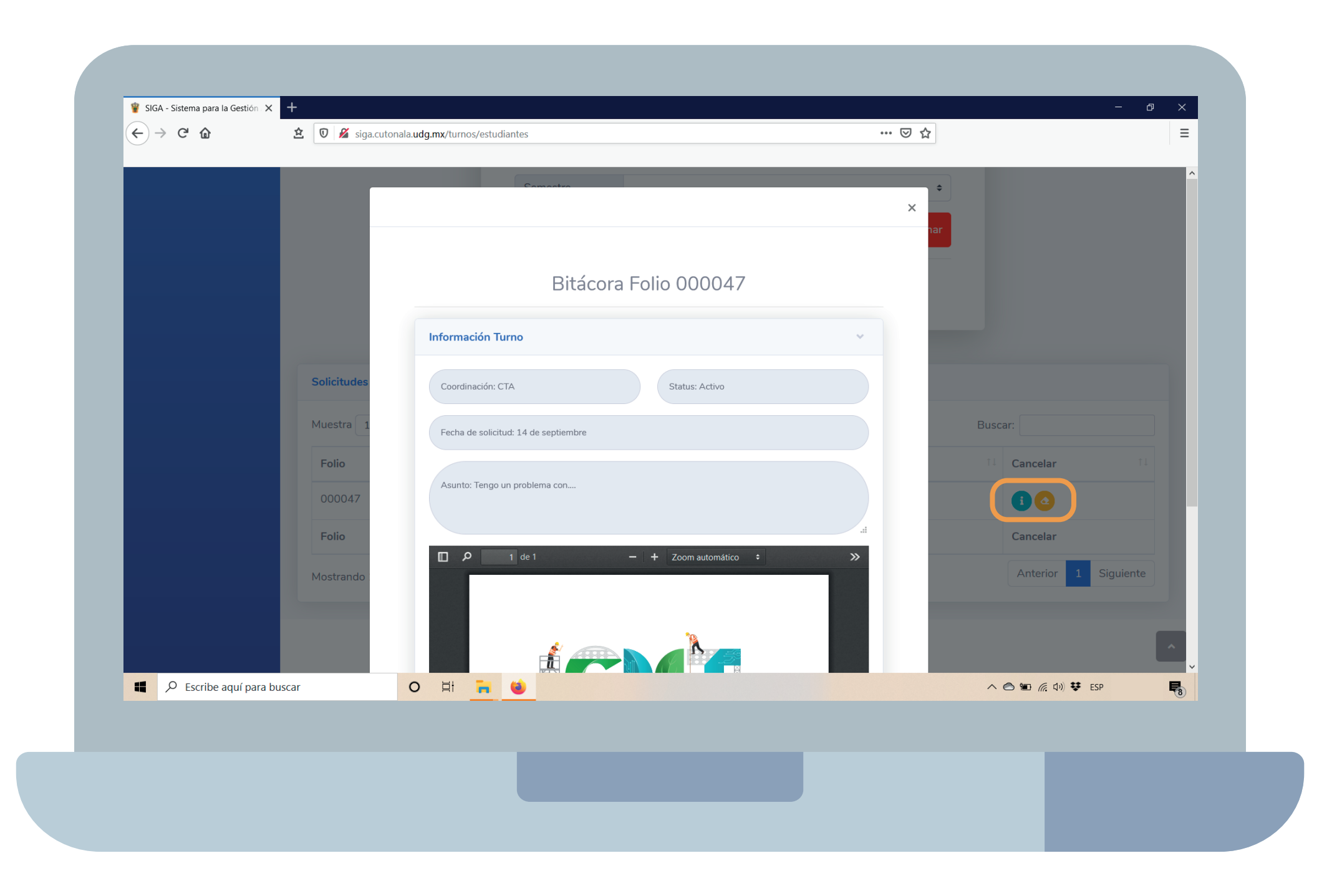

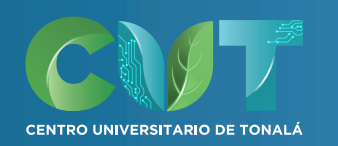

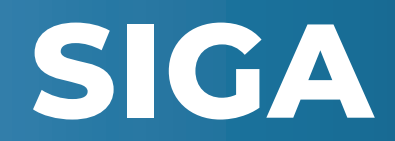

Cuando se haya atendido tu solicitud, tu estatus cambiará, si no se puede atender en línea, te aparecerá en el estatus "Cita" y en el ícono de información podrás consultar los detalles para que acudas.

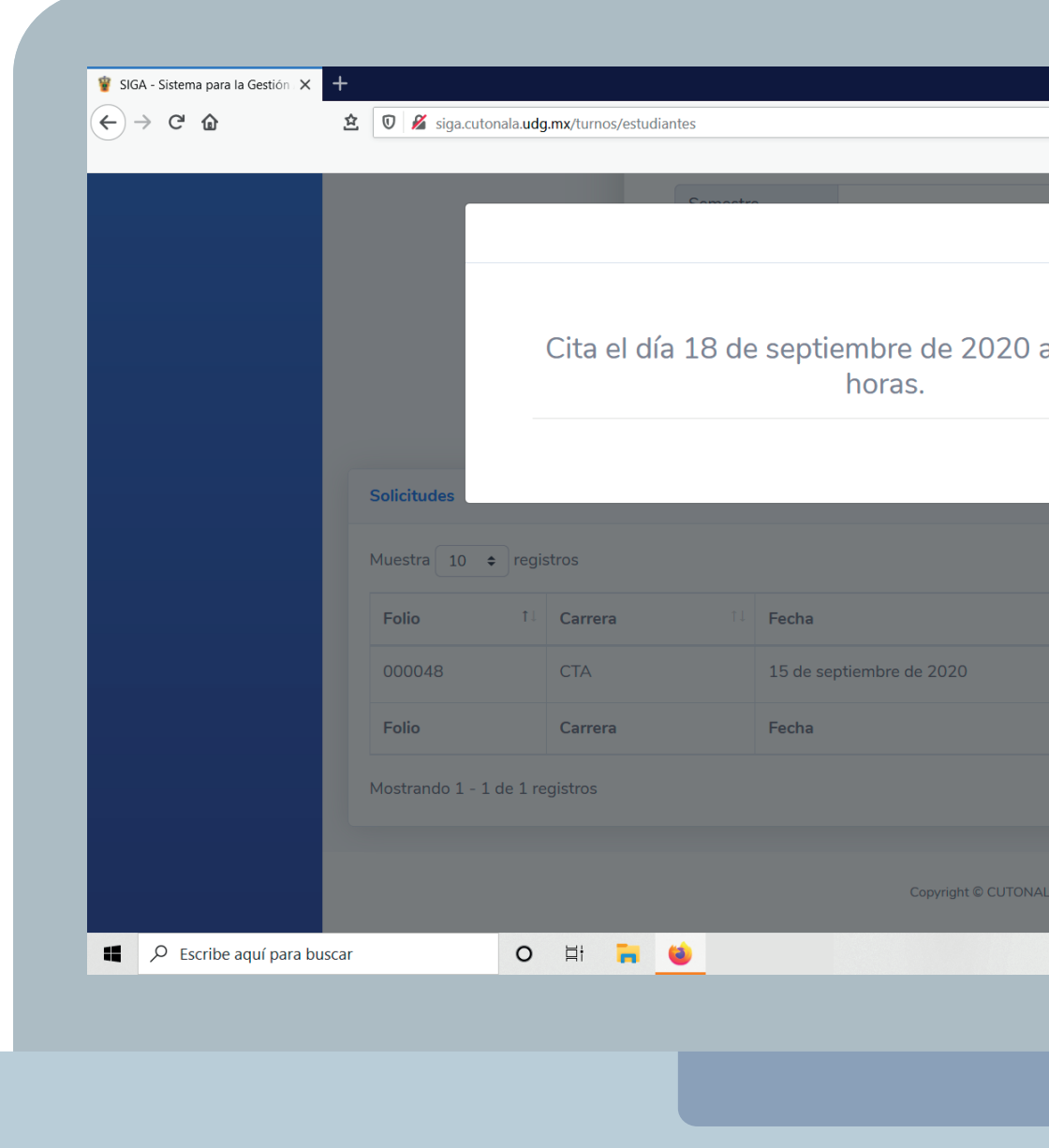

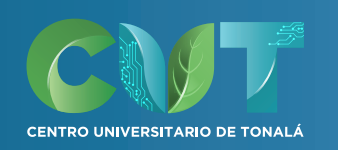

| •••            | ⊌ ☆    | Ŧ    | - t                  | × ×         |  |
|----------------|--------|------|----------------------|-------------|--|
| a las 09:00:00 | × *    |      |                      |             |  |
|                |        | Busc | ar:                  |             |  |
| 11             | Status |      | Cancelar 🕕           |             |  |
| (              | Cita   |      |                      |             |  |
|                | Status |      | Cancelar             |             |  |
|                |        |      | Anterior 1 Siguiente |             |  |
| Á 2020         |        |      |                      | ^           |  |
|                |        | ^    | ● ■ 備 印) ♥ ESP       | <b>F</b> 10 |  |
|                |        |      |                      |             |  |
|                |        |      |                      |             |  |
|                |        |      |                      |             |  |
|                |        |      |                      |             |  |

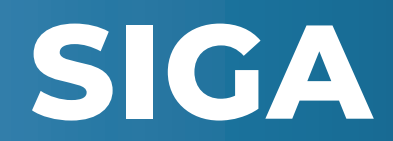

También podrá aparecerte el estatus de "Atendida" y en el ícono de información podrás consultar la respuesta del coordinador, si es que te adjuntó un archivo, si se concluyó tu solicitud o si te derivó a otra área del centro.

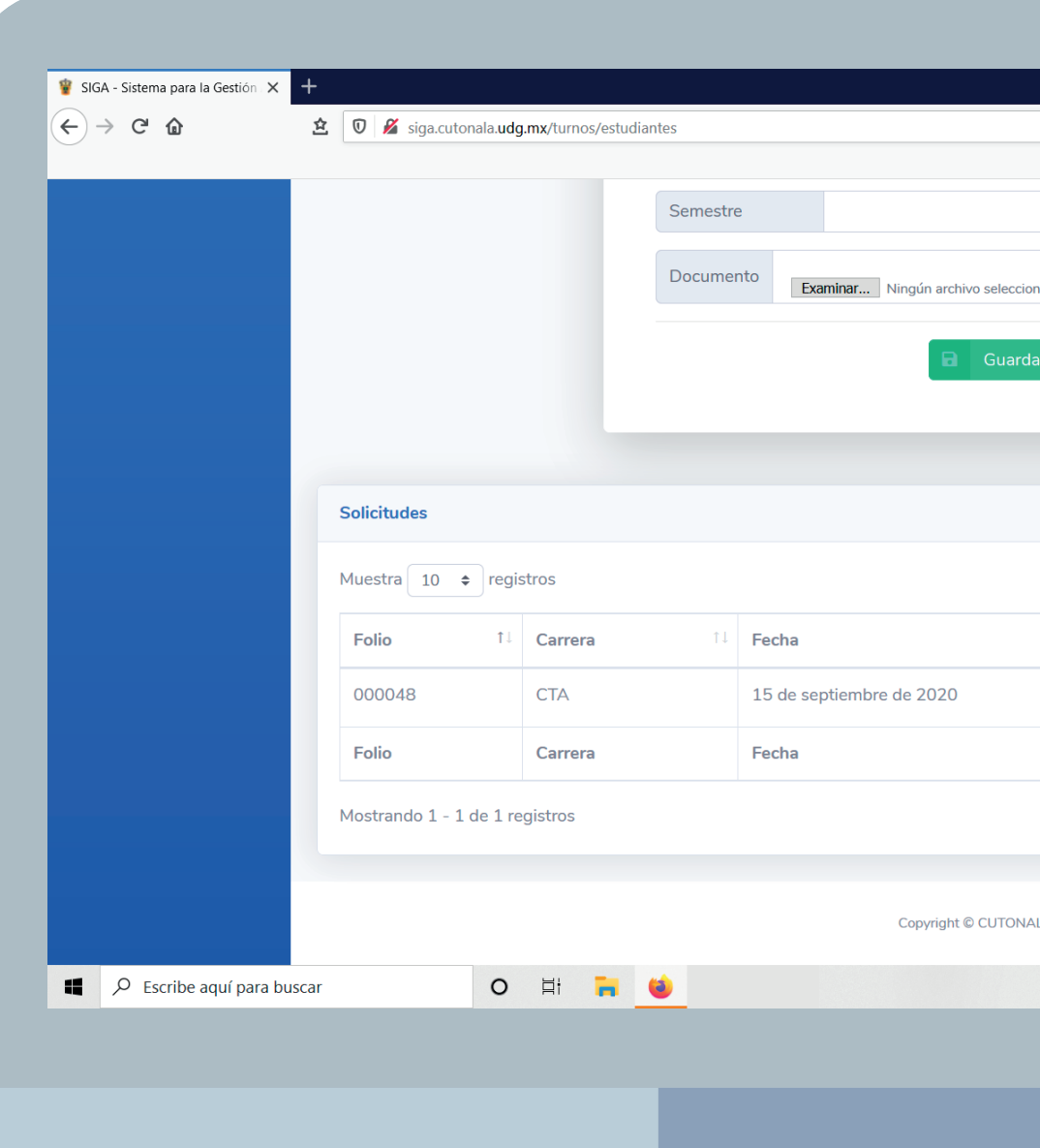

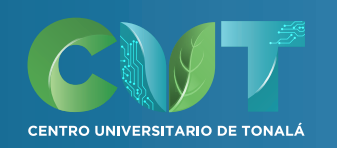

| ¢.      | • • •    | ↓<br>↓                  | – ø ×     |
|---------|----------|-------------------------|-----------|
|         |          | -                       |           |
|         | \$       |                         |           |
| nado.   | Eliminar |                         |           |
| ar      |          |                         |           |
| _       |          |                         |           |
|         |          |                         |           |
|         |          |                         |           |
|         |          | Buscar:                 |           |
| Î       | Status   | î↓ Cancelar<br>Más Info | 11        |
|         | Atendido | Í                       |           |
|         | Status   | Cancelar                |           |
|         |          | Anterior 1              | Siguiente |
|         |          |                         |           |
| LÁ 2020 |          |                         | ^         |
|         |          | へ 🔿 🔳 🦟 🕼 👯             | ESP 🗖     |
|         |          |                         |           |
|         |          |                         |           |
|         |          |                         |           |
|         |          |                         |           |

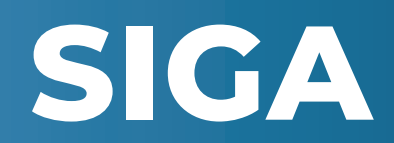